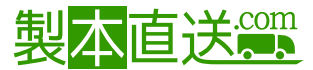

# ブックカバー登録ガイド

## お知らせ

2022年4月~ブックカバー付きの原稿を登録・注文可能になりました。ソフトカバー製本にブックカバー をつける事で高級感・特別感が増した製本が作成できます。また、中身が汚れないカバーの役割も担う ため、大切な本の長期保管に向いています。フラップ(折り返し部分)にもデザイン可能です。

# ● ブックカバー付き

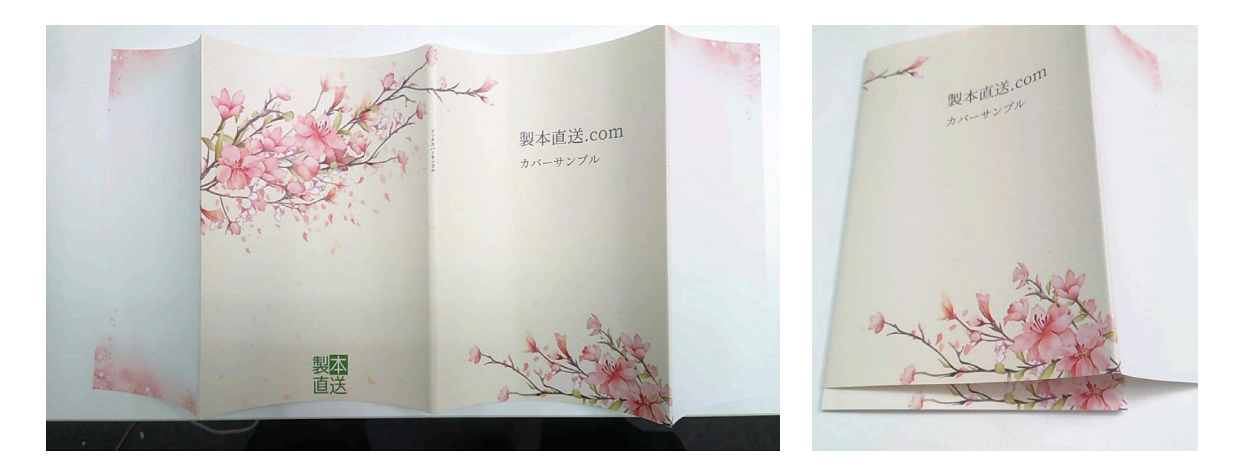

) ブックカバーなし

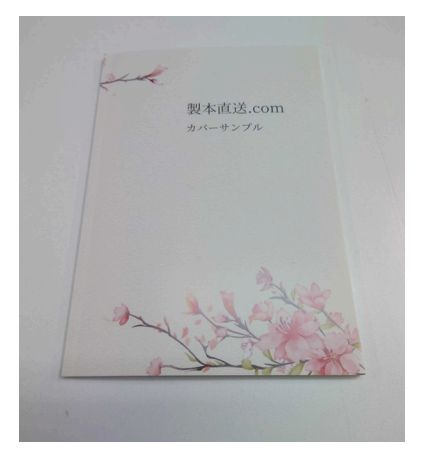

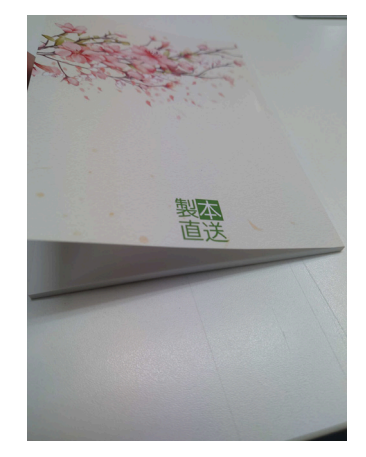

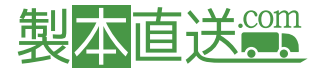

## 原稿登録の仕様制限

製本サイズ:

基本仕様として、A4/B5/A5/B6/A6/新書判/任意サイズ(正方形等のサイズ)が選択できますが、 ブックカバーつきの製本はA4/B5/A5/B6/A6の サイズに限定されます。

本文PDFのページ数:

基本仕様として、4~500ページまでの本文PDFを登録できますが、

ブックカバーつきの製本は48~300ページ以内の本文PDFのみ登録できます。

<u>表紙の厚み:</u>

基本仕様として、硬め(260g/m<sup>2</sup>)・柔らかめ(190g/m<sup>2</sup>)が選択できますが、 ブックカバーつきの製本は硬め(260g/m<sup>2</sup>)のみ選択できます。

綴じ方:

基本仕様として、中綴じ・無線綴じが選択できますが、

ブックカバーつきの製本は無線綴じのみ選択できます。

表紙のラミネート加工:

基本仕様として、ラミネート加工なし・ラミネート加工(マット)・ラミネート加工(グロス)が選択できます が、ブックカバーつきの製本はラミネート加工なしのみ選択できます。

※ブックカバーにラミネート加工を行うため、

中身の表紙にはラミネート加工を行いません。

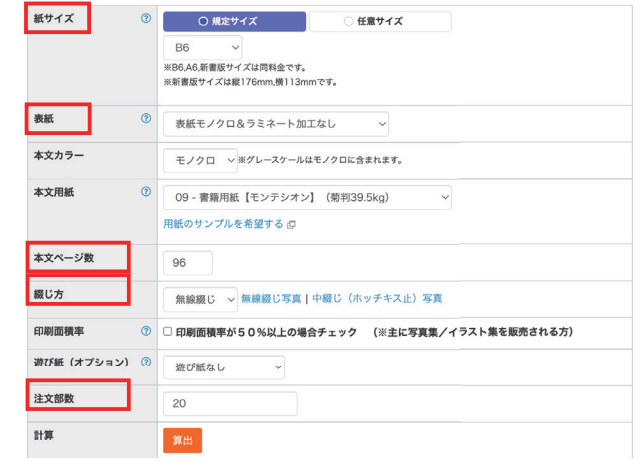

※料金シュミレーター 緑枠の仕様に制限があります

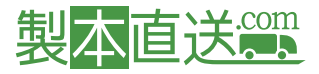

# 注文時の仕様制限

#### 注文部数:

ブックカバーつきの製本は1冊から注文いただけます。

239826

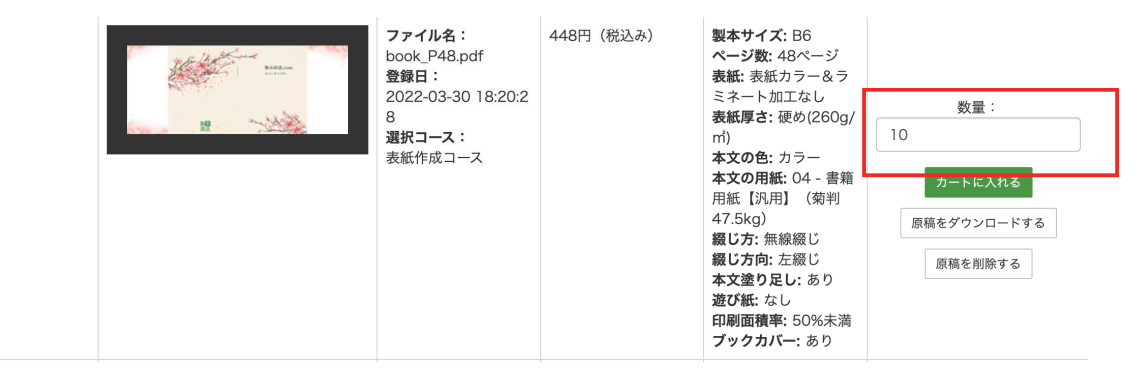

配送オプション:

ブックカバーを含む注文で特急便オプションは利用できません。

急行便・速達便はご利用可能です。

#### 配送先情報

| 配送先                                    | ご注文者様情報と同じ ~                    |
|----------------------------------------|---------------------------------|
| 用紙サンプル同封                               | <ul><li>用紙サンプル同封(60円)</li></ul> |
|                                        | 用紙サンプルを製本に同封してお届けします。           |
| お支払い方法入力<br><sup>お支払い方法を選択してください</sup> |                                 |
| ○ クレジットカード                             |                                 |
| ○ 銀行振込                                 |                                 |
| ○ コンビニ決済                               |                                 |
| ○ 請求書払い                                |                                 |

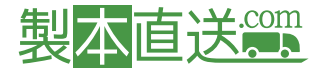

# ブックカバーのサイズと作成手順

ブックカバーの作成の際、フラップ(折り返し部分)を考慮したサイズで作成します。

フラップのサイズは全サイズ80mm固定となります。

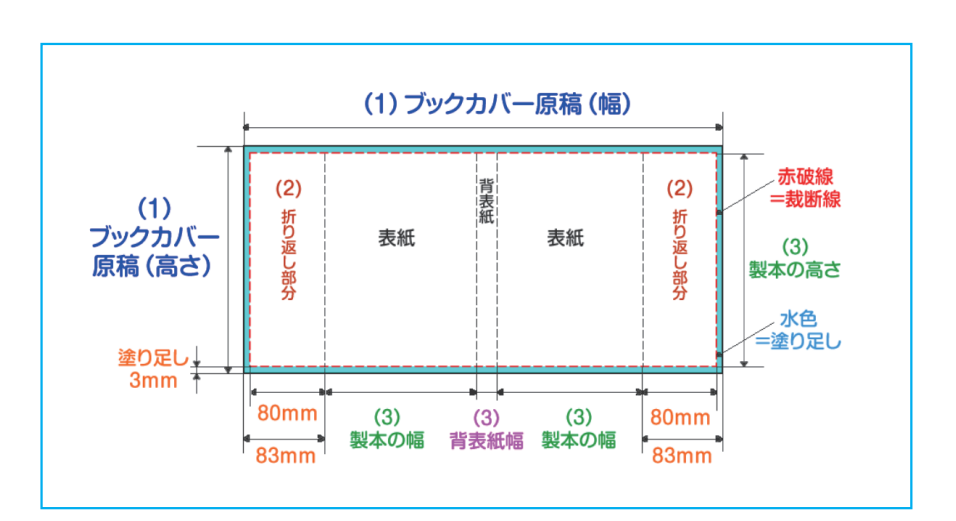

※左綴じ製本の例 右綴じは表紙と裏表紙が逆になります。

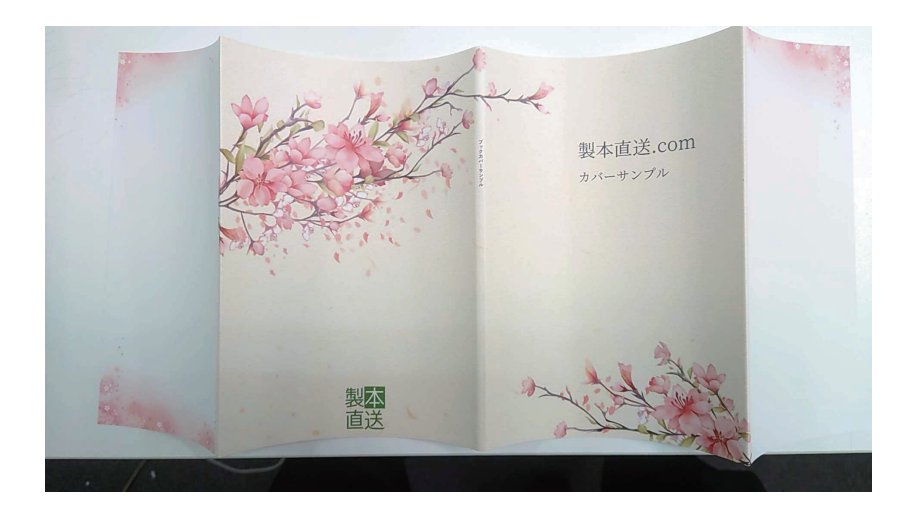

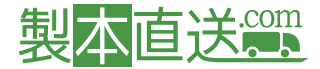

### Step1.

ログインしてマイページ>ブックカバー管理ページへ。「ブックカバーを新規作成する」から ジェネレーターを起動します。

| □ 原稿・表紙管理 |      | _    |          |               |
|-----------|------|------|----------|---------------|
| 原稿管理      | 表紙作成 | 表紙管理 | プックカバー管理 | ブックカバーを新規作成する |

## Step2.

ジェネレーターを使ってデザインするか、予め作成されたブックカバーデータ(見開き画像)をアップロー ドするか選択します。

| ◆ ブックカバーを作成 (簡単にブックカバーを作成できます)                |
|-----------------------------------------------|
| ジェネレーターを起動                                    |
| ◆完成済みのプックカバーを入稿(IllustratorやPhotoshopで作成済みの方) |
| ● 作成するブックカバーのサイズはこちら                          |
| ブックカバーをアップロード <b>ご</b> *                      |
|                                               |

※予め作成されたブックカバーデータ(見開き画像)をアップロードされる際の注意点

・塗りたしを含むサイズに調整されますので、作成するカバーデータは必ず塗りたしサイズを考慮して作成してください

・【作成するブックカバーのサイズはこちら】から背厚や作成サイズを確認できます。

#### Step3.

ブックカバー完成後、作成したカバーをダウンロードして確認します。

#### ※選択した内容があっているか確認してください

| ブックカバー登録が空了しました                                  |               |                                                |  |
|--------------------------------------------------|---------------|------------------------------------------------|--|
| レアの内容でプックカバーを登録しました。<br>製本用の原稿PDFをダウンロードして、必ず内容の | ご確認をお願い致し     | ます。                                            |  |
|                                                  | ブックカバーコ<br>ード | 0000086                                        |  |
|                                                  | タイトル          | sample_01                                      |  |
|                                                  | 製本サイズ         | B6                                             |  |
|                                                  | ページ数          | 100                                            |  |
|                                                  | 本文の用紙         | 11 - 上質紙 高白色【マシュマロCoC】(菊判62.5kg)               |  |
|                                                  | 綴じ方向          | 左綴じ                                            |  |
|                                                  | 塗り足し          | あり                                             |  |
|                                                  |               | <b>登録済みブックカバーダウンロード</b><br>やり直し<br>ブックカバー管理に戻る |  |

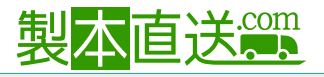

#### 完成したカバーの確認

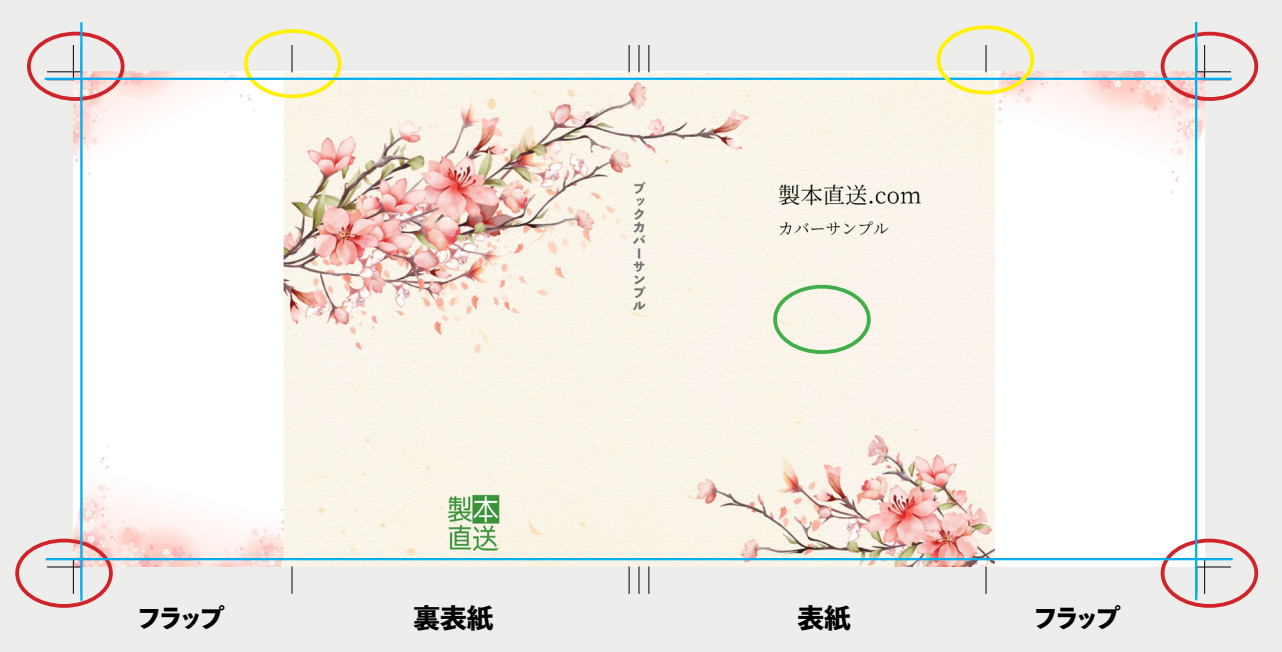

#### 確認事項:

トンボ断裁部分まで塗りたし領域込みでレイアウトされているか。

、フラップ(折り返し)ライン。表紙のデザインが3mmほど折り返しにかかるレイアウトにすると、

仕上がり時に違和感のないデザインとなります。

希望の綴じ方向に沿ったレイアウトになっているか。例は左綴じ製本です。

左綴じ⇒見開き向かって右側に表紙のデザインをレイアウト

右綴じ⇔見開き向かって左側に表紙のデザインをレイアウト

-断裁ライン。これより外側は仕上がりに含まれません。文字切れ等に注意してください。

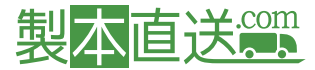

新しい原稿を入稿する

#### Step4.

# ブックカバーのデザインに問題なければ、マイページ【原稿管理/新規登録・注文】から原稿登録

| 原稿·表紙管理                 | 会員情報     | どこでも出版    |  |
|-------------------------|----------|-----------|--|
| 原稿管理/新規登録・注文            | 注文履歴/領収書 | 販売管理/新規登録 |  |
| 表紙作成                    | 会員情報     | 受注一覧      |  |
| 表紙管理                    | 郵送先登録/削除 | メール設定     |  |
| million de stat delarra | 混合由時     | 振込先設定     |  |

製本用の原稿PDFをダウンロードして、必ず内容のご確認をお願い致します。

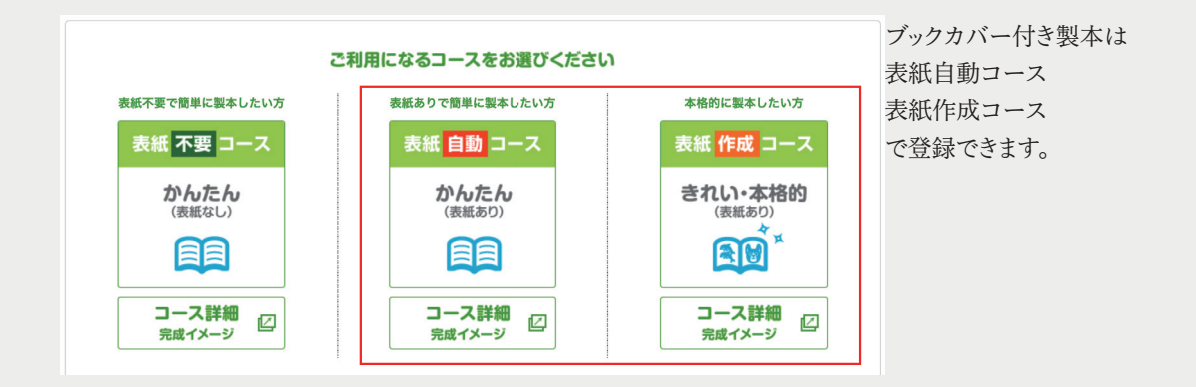

Ţ

原稿登録及び注文に進みます。